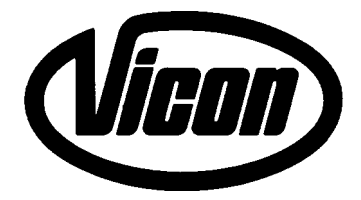

Operation manual

# INFOBALE

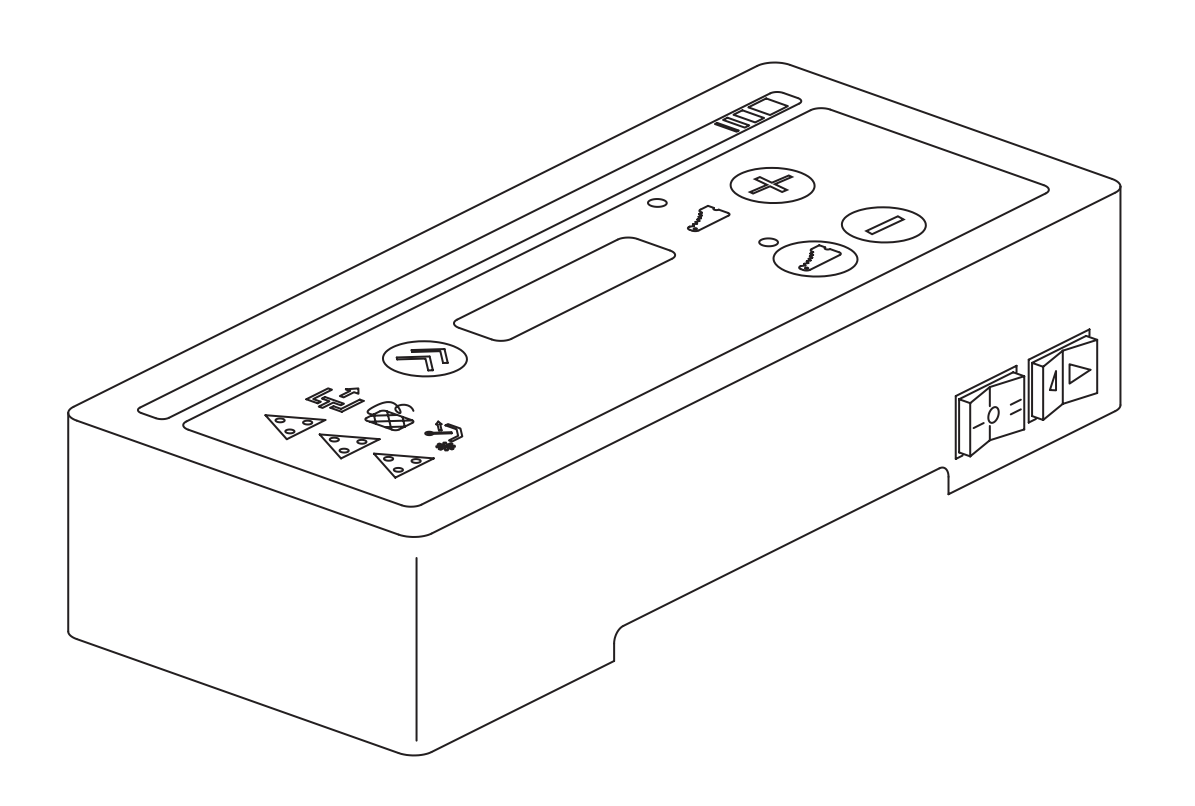

#### © Kverneland Geldrop BV, Nuenenseweg 165, NL-5667KP Geldrop

#### DE:

Dieses Buch und alle darin enthaltenen einzelnen Angaben und Abbildungen sind Urheberrechtlich geschützt. Jede Verwertung ausserhalb der Grenzen des Urheberrechts ist ohne ausdrückliche, schriftliche Zustimmung des Herausgebers unzulässig. Das gilt insbesondere für Vervielfältigungen aller Art, Übersetzungen, Mikroverfilmungen, einschliesslich Mikro- und Makrofiche, und die Einspeicherung und/oder Verarbeitung in elektronischen und optischen Systemen, einschliesslich aller Video und CD-Systeme.

#### DK:

Med forbehold af vor ret. Ingen del af denne bog må gengives, gemmes i database eller andet søgesystem, ej heller publiceres på nogen måde eller i nogen form, hverken elektronisk, mekanisk, optisk, på tryk, fotokopi, mikrofilm (incl. mikro- eller makrofiche) eller på anden vis – herunder alle video og CD systemer – uden forudgående skriftlig tilladelse fra udgiveren.

#### EN:

All rights reserved. No part of this book may be reproduced, stored in a data base or retrieval system, or published, in any form or in any way, electronically, mechanically, optically, by print, photoprint, microfilm (including micro and macro fiche), or any other means, including all video and CD systems, without prior written permission from the publisher.

#### ES:

El presente manual se acoge al amparo del Derecho de la Propiedad Intelectual. Salvo permisión escrita quedan reservados todos los derechos inherentes en especial los de reimpresión, de traducción, de reproducción en forma fotomecánica ó en cualquier otra forma, incluídos microfilmes, micro- y macrofichas así como el almacenamiento y procesamiento en sistemas electrónicos y ópticos, incluídos todos sistemas de video y CD, aún cuando no se utilice más que parcialmente texto o figura.

#### FR:

La propriété littéraire de ce manuel est protégée et les droits en découlant sont réservés. L'utilisation, même partielle, du texte es des illustrations n'est admissible qu'avec la permission écrite de l'auteur, en particulier la reproduction, la traduction, la restitution par des systèmes photomécaniques ou tous autres, y compris les microfilms, les micro- et macrofiches ainsi que la mise en mémoire et le traitement dans des installations électroniques et optiques, y compris les systèmes vidéo et CD.

#### IT:

Tutti i diritti di autore riservati. L'utilizzazione, anche parziale, del presente manuale, in particolare la ristampa, la traduzione, la riproduzione mediante microfilm, micro- e macroschede, come pure la memorizzazione e/o elaborazione tramite impianti elettronici, videosistemi e sistemi CD compresi, è ammessa solo se autorizata preventivamente dall'autore per iscritto.

#### NL:

Niets uit dit boek mag worden verveelvoudigd, opgeslagen in een, al dan niet, geautomatiseerd gegevensbestand of openbaar gemaakt; in enige vorm of op enige wijze hetzij electronisch, mechanisch, optisch, door fotokopieën, microverfilming (inclusief micro- en macrofiche), opnamen, of enig andere manier, inclusief alle video en CD-systemen, zonder voorafgaande schriftelijke toestemming van de uitgever. This operation manual contains the instructions for the use and the maintenance of the electronic INFOBALE system. It is a complementary manual to the other baler operation manuals of the LB 8100 and LB 12100. The object of this manual is to help you achieve the benefits you expected when buying this baler.

The output of your machine will depend to a large extent in your way of using it and maintaining it. It is very important to read this manual carefully before using the baler and to keep it handy. In this way, you will avoid accidents, respect the warranty conditions and always have a functional machine in perfect working order.

Respect the security advice in this operation manual and on the security stickers on the baler as well as the general security and accidental prescriptions.

Table of contents:

page

#### **Electronic control INFOBALE**

| 1 - Electronic control Infobale                                             | 2  |
|-----------------------------------------------------------------------------|----|
| 1.1 Infobale                                                                | 2  |
| 1.2 Building in                                                             | 3  |
| 1.3 Operating keys and switches                                             | 4  |
| 2 - Working with the high density baler and the electronic control Infobale | 5  |
| 2.1 Starting                                                                | 5  |
| 2.2 Working screens                                                         | 5  |
| 2.3 Function menu                                                           | 6  |
| 3 - Baling process                                                          | 7  |
| 3.1 Setting the hydraulic density pressure                                  | 7  |
| 3.2 Monitoring the plunger load                                             | 8  |
| 4 - Fault messages                                                          | 9  |
| 5 - Electric emergency control density pressure                             | 11 |
| 6 - Stopping baling                                                         | 12 |
| 6.1 Unhitching the baler                                                    | 12 |
| 6.2 Preparing for winter                                                    | 12 |
| 7 - Factory functions                                                       | 13 |
| 8 - Setting the sensors and indicators                                      | 16 |
| 9 - Wiring and hydraulics diagram                                           | 18 |
| 10 - Trouble shooting table                                                 |    |
| 11 - EC Certificate of conformity                                           | 21 |

# ▲ Danger:

When you see this safety alert symbol and heading be alert to the danger of injury of death of men and animals!

#### Attention:

When you see this heading, be alert to the possibility of damage to equipment, crop, buildings, etc., but to financial and/or juridical problems (warranty, product liability) as well!

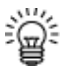

🗐 A remark, proposal, advise to facilitate a job.

### 1) Electric control "Infobale"

The high density baler comes with electronic control. This system controls and monitors the bale growth, the tying process and the pressure control. The system also features fault message functions. The control box allows the operator to control the entire baling process from the tractor. The main functions that are monitored include:

- Plunger load
- Knifes position
- Packer overload
- Twine position and operation tying needle

#### 1.1) Infobale

#### Sensors

Because the Infobale system features extensive monitoring functions, the high density baler is equipped with a number of sensors. The following sensors are used on the baler:

- proximity sensors
- analog sensors

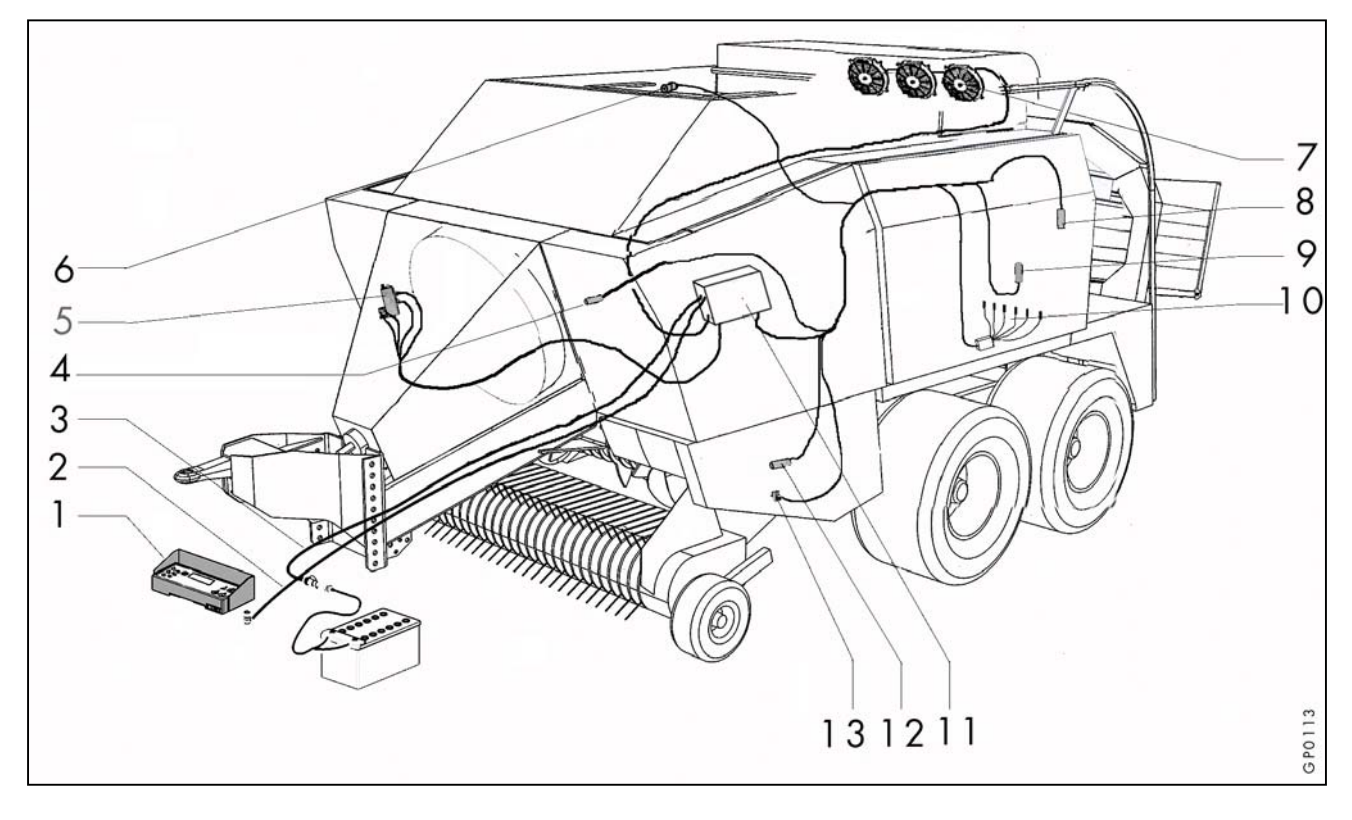

- 1 Control box
- 2 Connection cable control box
- 3 Power cable 12V
- 4 PTO sensor
- 5 Valve block hydraulics
- 6 Plunger load sensor ML
- 7 Fans knotter cleaning

- 8 Emergency stop fans
- 9 Tying sensor
- 10 Needle frame shear bolt sensor
- 11 Twine sensor
- 12 Machine casing
- 13 Feed fork safety sensor FF
- 14 Knife position sensor OC

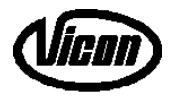

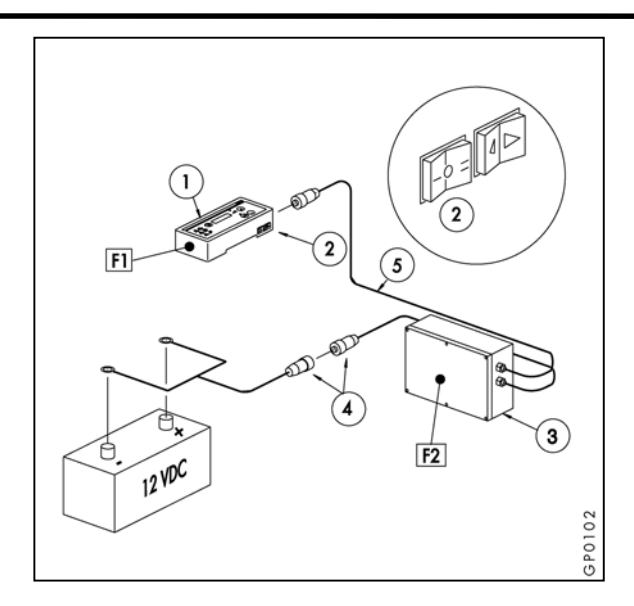

### 1.2) Building in

Mount the INFOBALE control box (1) in the tractor cab within reach and view of the operator. The box has an on/off switch (2), a display and function keys.

The machine casing **(3)** on the baler has a balergeared control system.

Connect the power cable **(4)** to the battery. Connect cable **(5)** to the control box.

#### Fuses

- Monitoring and control box F1:
- 1 x 2 A
  - Machine control F2:
    - 1 x 15 A (outputs and processors)
    - 1 x 30 A (fans and 12V output)

ÿ

 When connecting the power cable to the battery, note the <u>correct polarity</u>.
 (+): brown cable

(-): blue cable

Never connect the cable to the cigarette lighter (interference risk), always directly to the interference-free power source (check the functioning of the fuses on the power cables).

#### Keep cables away from hot and moving parts.

When unhitching the machine from the tractor, the connectors of cables (4) and (5) must always be pulled out and placed in the special holder. When the machine is not used for an extended period, the

INFOBALE control system must be switched off and the power cables must be pulled out.

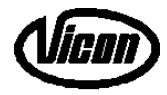

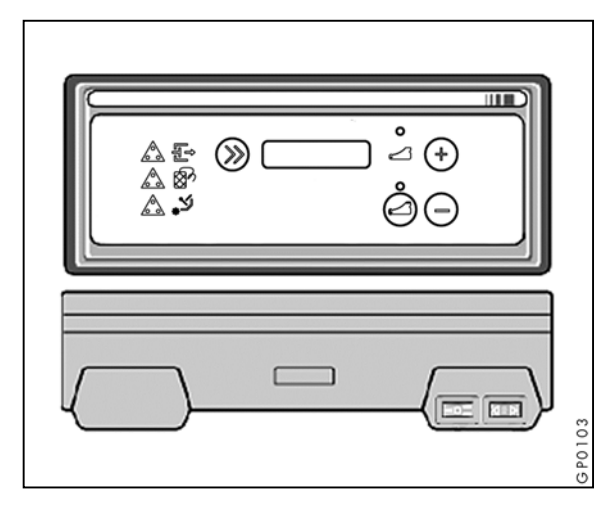

| 1.3)      | Operating keys and switches                                 |  |  |
|-----------|-------------------------------------------------------------|--|--|
| $\otimes$ | Function key, to next function, setting position or screen. |  |  |
| 0         | Switching on/off Opticut (option)                           |  |  |
| <b>(</b>  | Increase value                                              |  |  |
| Ξ         | Decrease value                                              |  |  |
| -0=       | Main switch<br>I = ON<br>0 = OFF<br>II = Emergency control  |  |  |
|           | <ul><li>Emergency control</li><li>No function</li></ul>     |  |  |

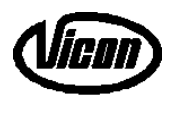

#### 2) Working with the high density baler and the electronic control INFOBALE

## 2.1) Starting

Put the main switch for to (1). The loading screen appears (d1) automatically followed by the working screen (w1), after which the machine is ready for use.

巡

When the baler is not used for a longer period, the power supply must be switched off.

# 2.2) Working screens $\bigotimes$

When INFOBALE has been switched on,  $\underline{a}$  short self test follows after which automatically the working screen appears. INFOBALE has two working screens during baling. One screen shows the plunger load (**w1**) and the other shows the number of bales produced (trip counter) (**w2**). The plunger load is displayed with the aid of 2 x 14 indication blocks (a maximum of 14 blocks on the screen).

Press 🛞 to switch between working screens.

INFOBALE d1

or

DAY BALES= 0 w2

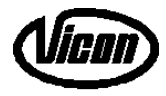

# Function menu 🔊 🕀 2.3) The function menu can be called up from the working screen by simultaneously pressing 💓 and Extrings can be changed using the 🕑 and 🖯 keys. = select or increase value. = select or decrease value. (F1) F+ menu Confirm the selected F+ menu. (F2) Trip bale counter. Reset by simultaneously pressing 🔄 and 🚍 (F3) Total number of bales produced by the machine. Not resettable. (F4) Display contrast Adjust the displayed contrast(35 - 99%) (F5) Sound level Adjust the sound level(0 - 100%) (F6) Language settings Available settings are: EN, NL, FR, DE, ES, IT. (F7) Fan Knotter cleaning using fans (option) can be switched on or off. (F8) Knotter cleaning Knotter cleaning using a compressor (option) can be switched on or off. (F9) Automatic oil lubricating system The automatic oil lubricating system (option) can be switched on or off. (F10) Automatic grease lubricating system The automatic grease lubricating system (option) can be switched on or off. (F11) Automatic knife cleaning Automatic knife cleaning system (only applicable for Opticut) can be switched on or off. (F12) Last F+ screen simultaneously = set value to default setting or 0. Scroll key → to next screen

Pressing this key also confirms the setting of the current screen before the next screen appears.

| Fl  | F+ MENU        |      |
|-----|----------------|------|
| F2  | DAY BALES=     | 0    |
| F3  | TOT. BALES=    | 0    |
| F4  | CONTRAST=      | 50 % |
| F5  | VOLUME=        | 50 % |
| F6  | LANGUAGE=      | EN   |
| F7  | FANS=          | ON   |
| F8  | PNEUMATIC=     | ON   |
| F9  | OIL LUB.=      | ON   |
| F10 | GREASE LUB.=   | OFF  |
| F11 | CLEAN KNIVES=  | ON   |
| F12 | LAST F+ SCREEN |      |

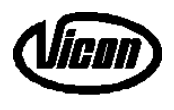

#### 3) Baling process

Caution: it is vital to let the machine run at nominal speed during use. Only then can flawless operation of the various functions be guaranteed.

<u>The forward speed</u> (choice of gear) must always be adapted to the swath width. To achieve maximum bale density, the separate wads in the bale must not be thicker than 5 cm. If large quantities regularly cause feeder overload, then the forward speed must be reduced.

Adapt the forward speed to the number of compression strokes per bale. The working screen showing the plunger strokes per bale is a good tool here.

#### Examples:

Bale growth per plunger stroke can be estimated on the basis of the compression time per bale. the plunger makes 45 compression strokes/min at 1000 rpm. Allow for turning at the headland and stopping in the field.

| bale length(in cm)  | 80 | 120 | 160 | 180 | 200 | 220 | 240 | 250 | 260 |
|---------------------|----|-----|-----|-----|-----|-----|-----|-----|-----|
| no strokes per bale | 16 | 24  | 32  | 36  | 40  | 44  | 48  | 50  | 52  |

# 3.1) Setting the hydraulic density pressure

The operator has to set the hydraulic density pressure.

- = increase pressure
- 🗩 = decrease pressure

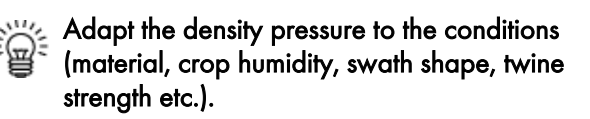

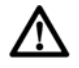

#### Caution: The maximum density pressure is 170 bar.

Let the pto run so the hydraulic pressure can be read from the pressure gauge.

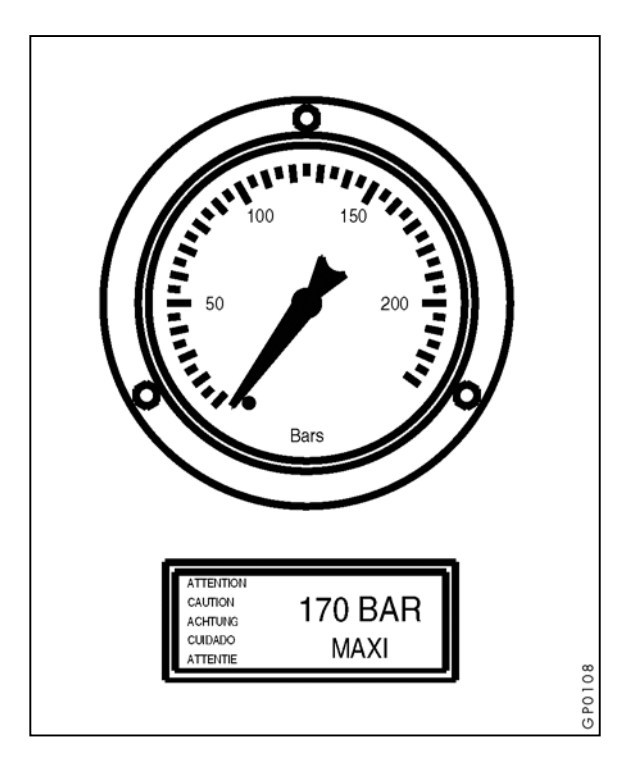

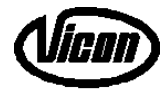

# 3.2) Monitoring the plunger load

The plunger load is indicated permanently. The black bars show the load. The number of bars (= total length), 28 in total, varies with the load on the plunger.

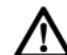

Caution: For all working conditions the limit is the flywheel safety or a broken twine when the tied bale leaves the bale chamber. In that case the

pressure must be reduced by pressing  $\bigcirc$ .

| or |  |
|----|--|

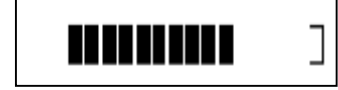

#### 4) Fault messages

Caution: When the various warning screens appear on the display, an acoustic signal sounds and certain lights start blinking. The warnings appear every three to four seconds.

# <u>Overload plunger alarm and density pressure</u> <u>control</u>:

Dependent on the crop and the crop flow the plunger load may increase until the mechanical overload device is activated. The ML sensor measures the plunger load up to a certain maximum value. When indicator light **(1)** starts blinking, the plunger load is too high. Information on display: **« RAM OVERLOAD »**. When the alarm appears, the density pressure drops by 5 bar and the baling chamber opens step-by-step! Note: the preset pressure is not automatically restored! If the alarm keeps appearing, the density pressure must be reduced by  $\pm$  10 bar and/or the forward speed must be reduced.

#### Twine alarm:

A twine problem is indicated by a flashing light **(2**; see page 10). Information on display: **« NO TWINE ».** That means one or more twines are not fed to the knotter. Trace and remedy the cause.

#### No pto:

If display **« PTO III »** appears, it is an indication the machine is driven but there is no signal of the pto sensor. Check pto sensor (see also page 16).

RAM OVERLOAD

NO TWINE

PTO !!!

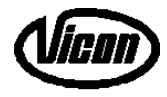

# Needle shear bolt alarm:

A twine problem is indicated by a flashing light **(2)**. If the display shows: **« NEEDLE BOLT »**, the needle shear bolt has failed so the twine can no longer be tied. Replace the shear bolt. Start tying once manually to reset the alarm.

#### Alarm packer overload:

Packer overload is indicated by a flashing light **(3)**. The display shows: **« FEED OVERLOAD »**.

Stop the baler and reduce the pto rpm, so the overload clutch can engage again. If this clutch does not engage anymore, then stop the pto and remove the cause of the problem. If the clutch slips, the forward speed must be adapted.

#### Communication alarm:

There is a communication problem between the baler control box and the control box in the tractor. Information on display: **« COMMUNICATION ».** Consult your dealer.

#### Switching off one of the above alarms:

Press 🛞 once to remove the information from the display.

In all case the lights remain blinking until the problem has been solved.

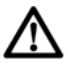

# Caution: In the event of a recurring message the cause must be traced and remedied.

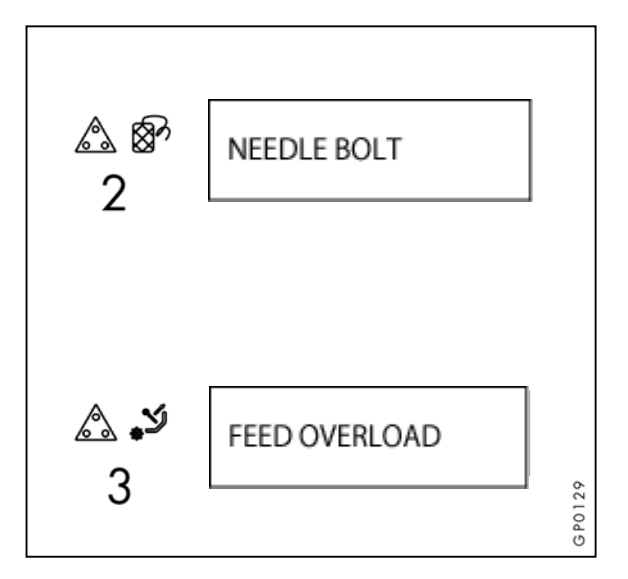

COMMUNICATION

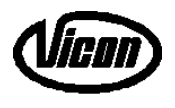

#### 5) Electric emergency control density pressure

In the event of an electronic problem, the **INFOBALE** control system still offers a possibility to control the density pressure.

Put the main switch under the control box  $\fbox$  in position (II). The density pressure can be increased with the emergency switch  $\checkmark$  on the  $\triangleright$  side until the required setting has been reached on the pressure gauge. Repeat this procedure regularly (every 30 sec, depending on frequency of reading the manometre). Now the operator can read the desired pressure from the pressure gauge. The maximum density pressure is set by rotating the handwheel of the proportional valve on the hydraulic valve block ( $\lor$ 5)! This procedure must NEVER be performed during work!

Caution: The emergency density pressure control makes it possible to continue work despite electronic problems. It remains important to remedy the problem quickly. Quick and proper baler operation requires that the machine runs with the INFOBALE control system with the main switch in position (I).

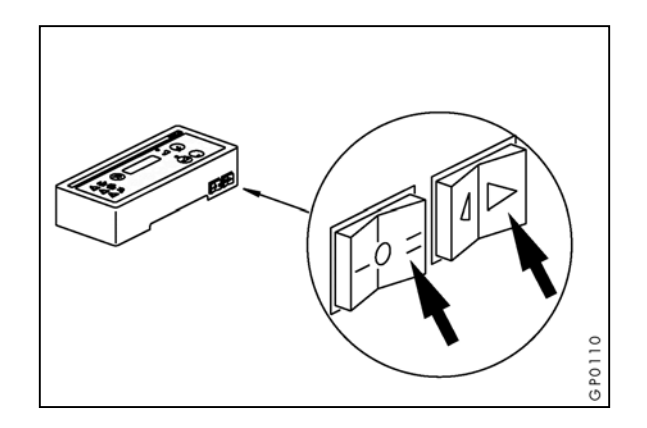

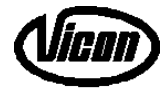

#### 6) **Stopping baling**

Stop picking up and let the machine run for a few moments to transport the crop that is still in the chamber. Then switch off the pto.

Act as follows to eject the last bale:

- start a tying process;

- take the pressure from the density pressure circuit: keep the machine running and press 🖯 on the control box;

- switch off the pto after some time;

- disconnect the power supply to the electronic control system INFOBALE.

Caution: Before picking up an already compressed \Lambda bale, the twine must be removed and the bale wads must be laid loosely in the swath to prevent pick-up and packer overload.

#### Unhitching the baler 6.1)

When unhitching the baler from the tractor, the cables of the INFOBALE control system must be disconnected.

#### **Preparing for winter** 6.2)

- Dismount the control box and store it in a dry place.
- Do not use high-pressure water or steam cleaners within the area of the electronic control panel and the electric connections.

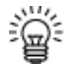

👾 When you observe the above rules, you will have a fully operable machine at the start of the next harvest season. Consult your dealer if you have any questions. Before taking into use again, all adjustment activities described in the user manual must be carried out.

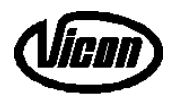

Simultaneously pressing and Calls up the Factory Functions. This menu is intended for engineers. The factory functions include two menus  $\rightarrow$  test and settings.

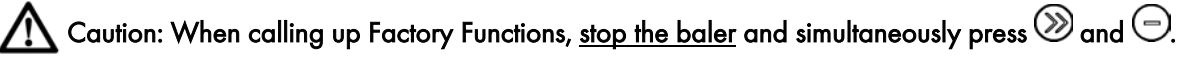

Exit the Factory Functions by repeatedly pressing ②. That may have to be done a number of times dependent on the screen that had been called up.

| F- MENU          | • Start F- menu                                                                         |                                                                             |
|------------------|-----------------------------------------------------------------------------------------|-----------------------------------------------------------------------------|
| MENU= TEST       | Menu selection test / settings                                                          | • Test menu selected                                                        |
| OUTPUTS          | Outputs                                                                                 |                                                                             |
| V1= OFF          | <ul> <li>V1 selection valve build density<br/>pressure or circulate (on/off)</li> </ul> | <ul> <li>On (+ key) = activate</li> <li>Off (- key) = deactivate</li> </ul> |
| V2= OFF          | <ul> <li>V2 selection valve knife control<br/>(on/off)</li> </ul>                       | <ul> <li>On (+ key) = activate</li> <li>Off(- key) = deactivate</li> </ul>  |
| V3= OFF          | <ul> <li>V3 selection valve knife control<br/>(on/off)</li> </ul>                       | <ul> <li>On (+ key) = activate</li> <li>Off (- key) = deactivate</li> </ul> |
| V5= OFF          | <ul> <li>V5 proportional valve<br/>density pressure setting</li> </ul>                  | <ul> <li>+ key = increase</li> <li>- key = decrease</li> </ul>              |
| FANS= ON         | • Electric fans for knotter cleaning                                                    | <ul> <li>Clockwise</li> <li>Off</li> <li>Counter clockwise</li> </ul>       |
| FANS= ON         | <ul> <li>Pneumatic knotter cleaning</li> </ul>                                          | <ul> <li>On (+ key) = activate</li> <li>Off (- key) = deactivate</li> </ul> |
| OIL LUB.= ON     | Automatic oil lubrication                                                               | <ul> <li>On (+ key) = activate</li> <li>Off (- key) = deactivate</li> </ul> |
| GREASE LUB.= OFF | Automatic grease lubrication                                                            | <ul> <li>On (+ key) = activate</li> <li>Off (- key) = deactivate</li> </ul> |
| INPUTS           | <ul> <li>Inputs</li> </ul>                                                              |                                                                             |

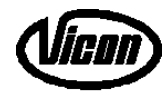

| ML= 287         | • ML = Machine Load sensor                                     | Current value                                                                                                    |
|-----------------|----------------------------------------------------------------|----------------------------------------------------------------------------------------------------|
| TWINE= 0        | • Twine sensor                                                 | Current value                                                                                                    |
| PTO= 1          | PTO test                                                       | <ul> <li>0 = no signal</li> <li>1 = signal</li> </ul>                                                                                                    |
| FF= 1           | • FF (packer) test                                             | <ul> <li>0 = no signal</li> <li>1 = signal</li> </ul>                                                                                                    |
| BIND= 1         | • Bind = tying needle                                          | <ul> <li>0 = no signal</li> <li>1 = signal</li> </ul>                                                                                                    |
| OC= 1           | Opticut                                                        | <ul> <li>0 = no signal</li> <li>1 = signal</li> </ul>                                                                                                    |
| NEEDLE BOLT= 1  | • Needle frame shear bolt                                      | <ul> <li>0 = no signal</li> <li>1 = signal</li> </ul>                                                                                                    |
| KEY= 2          | <ul> <li>Keyboard test screen for keys<br/>and LEDs</li> </ul> | <ul> <li>Press a key          The key number<br/>appears on the display and the<br/>LED will go out. Press a key twice<br/>to return to the basic screen.</li> </ul> |
| F- MENU         | • Start F- menu                                                |                                                                                                    |
| MENU= SETTINGS  | • Menu selection test / settings                               | • Settings - menu is selected                                                                                                    |
| BC= V1.11       | • On-board computer software version                           | <ul> <li>V1.07 19 - 07 - 00 = software version</li> </ul>                                                                                                    |
| IMP= V1.01      | Implement software version                                     | <ul> <li>V1.07 19 - 07 - 00 = software version</li> </ul>                                                                                                    |
| PINCODE= 0      | • PIN code                                                     | Not available                                                                                                    |
| ML MIN= 287:270 | • ML- offset                                                   | <ul> <li>287 = current (counts) of sensor</li> <li>170 = setting for ML sensor if no load)</li> </ul>                                                                |

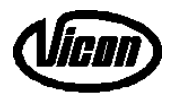

| ML MAX= 500      | ML- max. setting                                                      | <ul> <li>500 = growth bar on display is<br/>fully black</li> <li>nb &gt;600 = ML alarm</li> </ul> |
|------------------|-----------------------------------------------------------------------|---------------------------------------------------------------------------------------------------|
| TOT. BALES= 0    | <ul> <li>Total number of bales produced<br/>on the machine</li> </ul> |                                                                                                   |
| LAST SET. SCREEN | Last screen Settings                                                  |                                                                                                   |

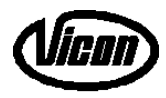

#### 8) Setting the sensors and indicators

#### Proximity sensors

The proximity sensors trace metal objects.

Tying sensor (BIND) -(situated at the needle frame)

- Packer sensor (FF) -(situated at left hand side of the intake rotor)
- А

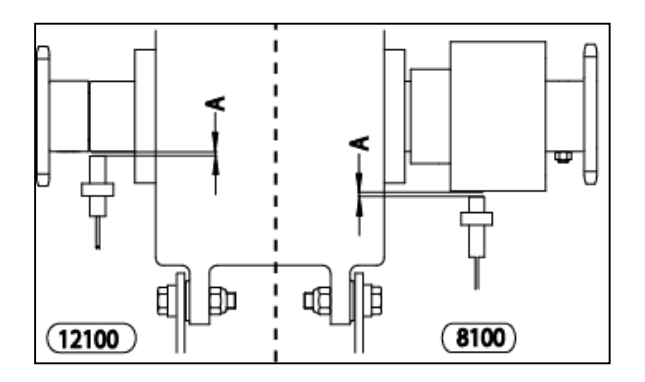

Power take-off sensor (PTO) \_ (top view of the main gearbox)

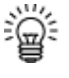

Set dimension (A) of the sensors must be between 2 and 6 mm, measured up to the metal surface. The connected sensor indicator light will be on.

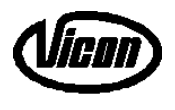

- Needle frame shear bolt sensor

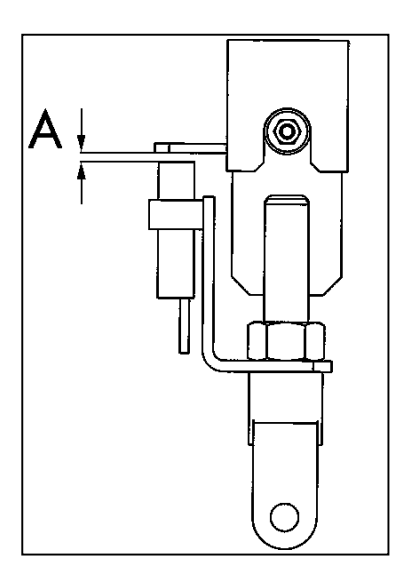

- Sensor plunger overload (ML)

The read-out value of the plunger overload safety must be 170 when unloaded. The value can be checked in the settings menu of the factory functions. If the unloaded value is not 170 ( $\pm$  5), the "zero setting" must be corrected as follows. Procedure:

- Open the screen ML MIN of the factory functions settings menu. The value on the left is the current value of the ML sensor. It must be 170 when unloaded (on the right on the screen).
- With the aid of the nuts (4) of the ML sensor the sensor position can be shifted.

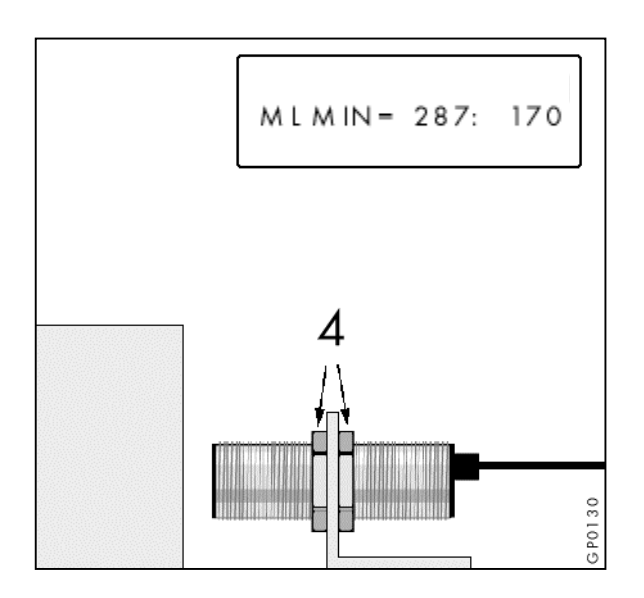

#### - Twine sensor

The sensor (5) is activated by a magnet (6) on the twine arm. In the event of a twine failure the arm is pulled down by a spring, followed by the message « twine problem » on the display. The spacing between the sensor (5) and the magnet (6) must be between 20 and 25 mm with the lever on the stop in the bottom position.

Set dimension (A) of the sensors must be between 2 and 6 mm, measured up to the metal surface. The connected sensor indicator light will be on.

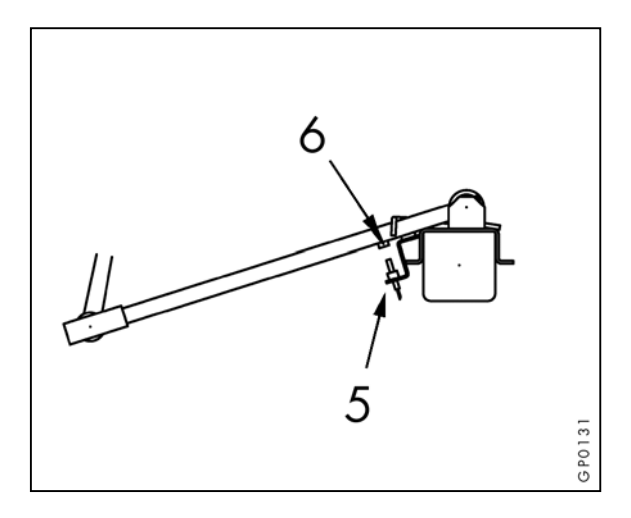

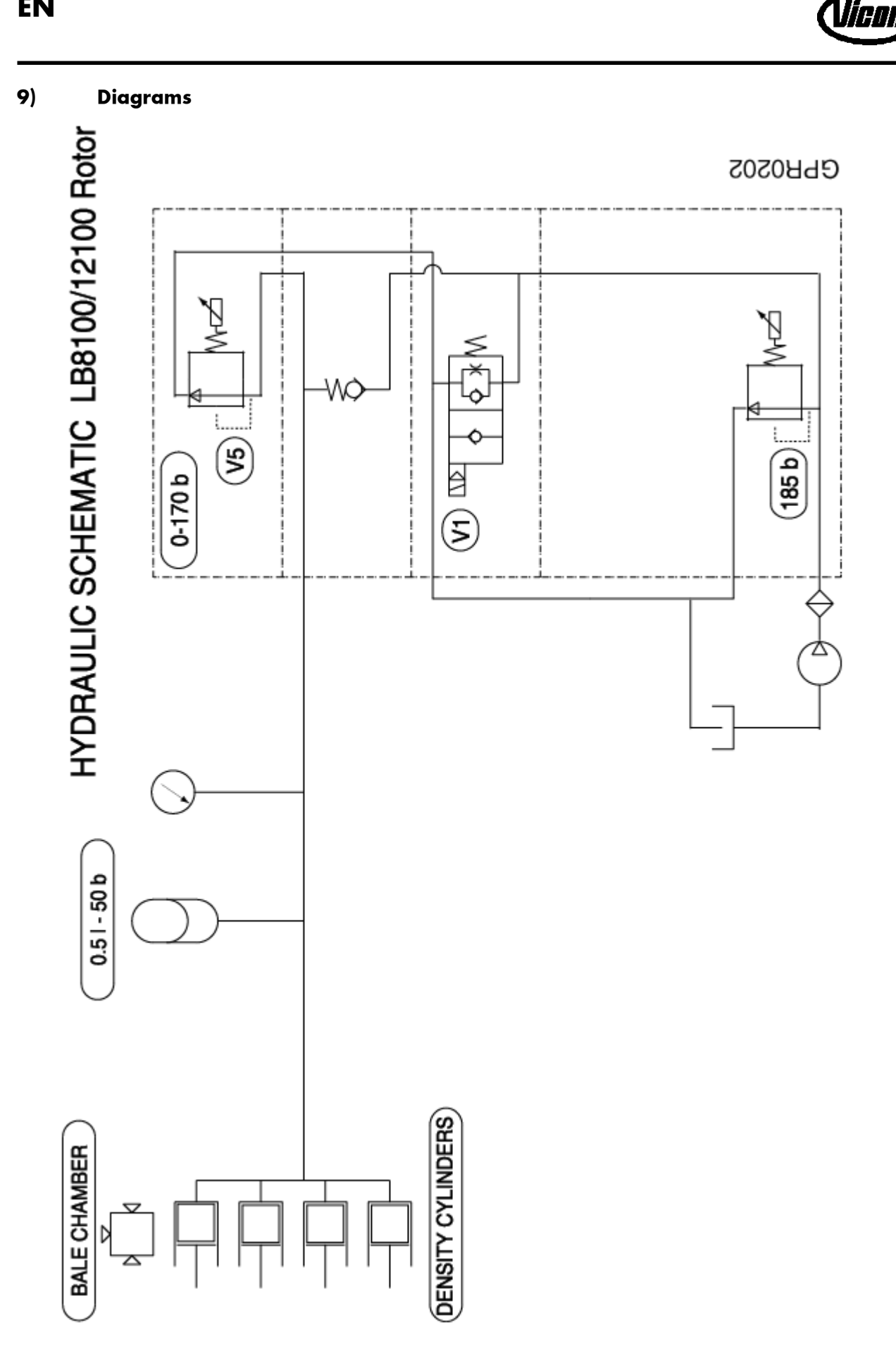

![](_page_20_Picture_0.jpeg)

![](_page_20_Figure_1.jpeg)

![](_page_21_Picture_1.jpeg)

![](_page_21_Figure_2.jpeg)

# 10) Trouble shooting table

Caution: the electronic control system operates reliably. Most malfunctions are caused by incorrect connections. The central operating panel on the machine may only be opened by people with sufficient expertise. Make sure no dirt gets into the opened central operating panel.

| MALFUNCTION                                         | CAUSE                                                                                                    | SOLUTION                                                                                                    |
|-----------------------------------------------------|----------------------------------------------------------------------------------------------------|----------------------------------------------------------------------------------------------------|
| - no message on the monitoring and control box      | <ul> <li>no power supply to the control<br/>system</li> </ul>                                             | - switch on the device<br>- check the system power<br>- check fuses                                                                                                    |
| - alarm « no connection » appears on<br>the display | <ul> <li>control box not equipped with</li> <li>"HIGH DENSITY BALER" computer</li> <li>program</li> </ul> | <ul> <li>switch off and back on at proper<br/>power supply</li> <li>check power supply of central<br/>control panel</li> <li>check connection between control<br/>box and machine box</li> </ul> |
|                                                     | - internal control system problem                                                                         | - consult your dealer                                                                                                    |
| - recurring alarm                                   | - sensor set incorrectly                                                                                  | - check sensor setting                                                                                                    |

![](_page_23_Picture_1.jpeg)

## 11) CE Certificate of Conformity

#### CE CERTIFICATE OF CONFORMITY

in accordance with the EU-Directive 89/392/EEC We,

Kverneland Geldrop BV,

Nuenenseweg 165,

NL-5667KP Geldrop

declare under our sole responsibility that the product: Big square baler, type LB to which this declaration relates corresponds to the relevant basic safety and health requirements of the Directives 89/392/EEC (amended with 91/368/EEC, 93/44/EEC and 93/68/EEC) and 98/37/EC.

For the relevant implementation of the safety and health requirements mentioned in the Directives, the following standards have been respected:

EN292-2, EN294, EN704

Geldrop, 20 April 2002

Casper Böhme General Manager

"KVERNELAND GELDROP BV" manufacturers of farm machinery reserve the right to change design and/or specifications without notice. This does not include an obligation to make changes to machines previously supplied.

![](_page_24_Picture_0.jpeg)

# KVERNELAND GELDROP BV Nuenenseweg 165 Postbus 9 NL 5660 AA Geldrop The Netherlands

Tel. +31 40 289 33 00

Fax +31 40 285 32 15

Prod. Series No. (PSN): 510212, 510211

Gültig ab Produkt Identifikations Nr. (PIN): À partir du no. d'identité du produit (PIN): Effective from product identification no. (PIN): Vanaf product identificatie nr. (PIN): 218055 216050

© Kverneland

Vicon is a brand of the Kverneland group

G0203GPR(3)EN